- Lien de téléchargement du pilote du copieur : https://linktr.ee/lestran
- clic droit sur le fichier téléchargé> sélectionner « Extraire tout »

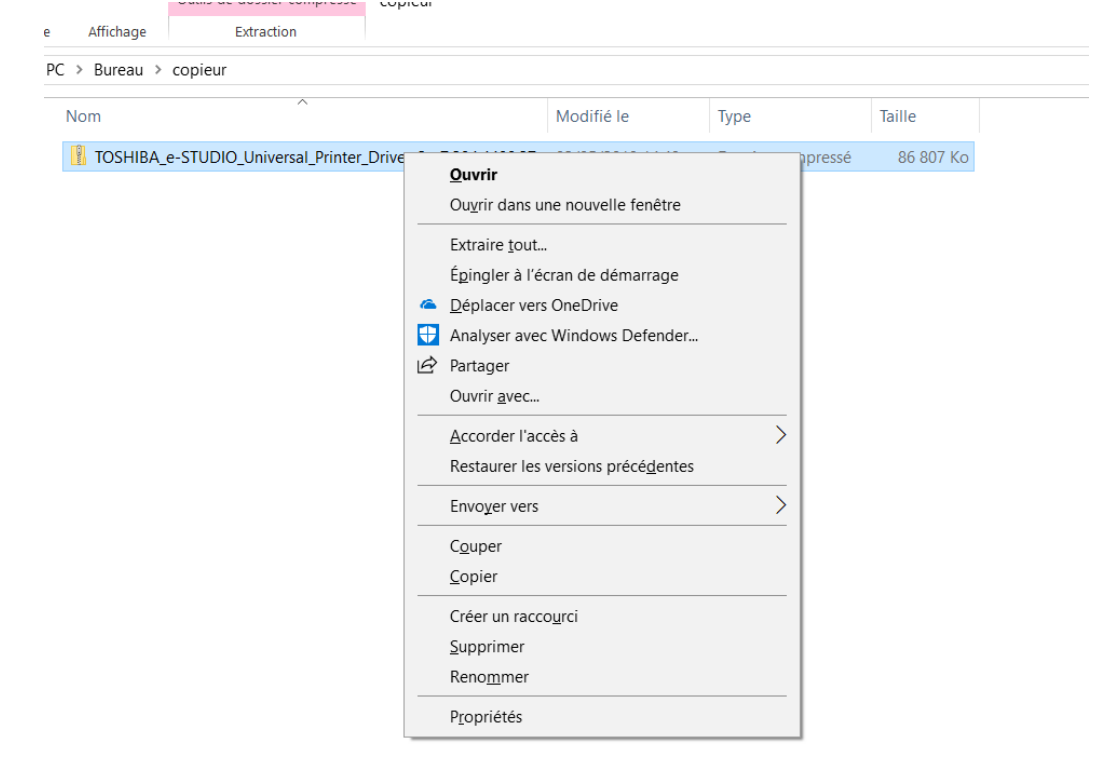

• Extraire

| $\leftarrow$ | Extraire les dossiers compressés                                                |  |
|--------------|---------------------------------------------------------------------------------|--|
|              | Sélectionner une destination et extraire les fichiers                           |  |
|              | Les fichiers seront extraits dans ce dossier :                                  |  |
|              | pp\copieur\TOSHIBA_e-STUDIO_Universal_Printer_Driver_2_v7.204.4408.27 Parcourir |  |
|              | Afficher les dossiers extraits une fois l'opération terminée                    |  |
|              | Extraire Annuler                                                                |  |

## • Ouvrir le dossier extrait puis le dossier UNI

| Image: Image of the second second | Outils d'application UNI                 |                          |                       |           |     | — C                   |   | ×<br>~ 7 |
|----------------------------------------------------------------------------------------------------|------------------------------------------|--------------------------|-----------------------|-----------|-----|-----------------------|---|----------|
| ← → ~ ↑ ] → Ce                                                                                                    | PC > Bureau > copieur > TOSHIBA_e-STUDIO | _Universal_Printer_Drive | er_2_v7.204.4408.27 > | UNI >     | ~ Ū | Rechercher dans : UNI |   | ٩        |
|                                                                                                    |                                          |                          | -                     |           |     |                       |   |          |
| 🖈 Accès rapide                                                                                                    | Nom                                      | Modifie le               | Туре                  | laille    |     |                       |   |          |
| - Bureau                                                                                                    | Driver                                   | 02/05/2019 14:52         | Dossier de fichiers   |           |     |                       |   |          |
| Téléshargamu 🖈                                                                                                    | Readme                                   | 02/05/2019 14:52         | Dossier de fichiers   |           |     |                       |   |          |
|                                                                                                    | eSPDUNI.cfg                              | 02/05/2019 14:52         | Fichier CFG           | 1 Ko      |     |                       |   |          |
| 🛗 Documents 🖈                                                                                                    | essetup                                  | 02/05/2019 14:52         | Application           | 48 310 Ko |     |                       |   |          |
| 🔚 Images 🛛 🖈                                                                                                    |                                          |                          |                       |           |     |                       |   |          |
| avril 2019                                                                                                    |                                          |                          |                       |           |     |                       |   |          |
| candidature cent                                                                                                    |                                          |                          |                       |           |     |                       |   |          |
| courriers person                                                                                                    |                                          |                          |                       |           |     |                       |   |          |
| 📕 Mai 2019                                                                                                    |                                          |                          |                       |           |     |                       |   |          |
| la OneDrive                                                                                                    |                                          |                          |                       |           |     |                       |   |          |
| Documents                                                                                                    |                                          |                          |                       |           |     |                       |   |          |
| Images                                                                                                    |                                          |                          |                       |           |     |                       |   |          |
| Pièces jointes                                                                                                    |                                          |                          |                       |           |     |                       |   |          |
| Se PC                                                                                                    |                                          |                          |                       |           |     |                       |   |          |
| 늘 Bureau                                                                                                    |                                          |                          |                       |           |     |                       |   |          |
| Documents                                                                                                    |                                          |                          |                       |           |     |                       |   |          |
| lmages                                                                                                    |                                          |                          |                       |           |     |                       |   |          |
| Musique                                                                                                    |                                          |                          |                       |           |     |                       |   |          |
| 4 élément(s) 1 élément sé                                                                                                    | électionné 47,1 Mo                       |                          |                       |           |     |                       | ŧ |          |

- Double clic sur essetup pour installer le pilote
- Suivre la procédure habituelle selon votre appareil

## Puis :

- Dans le menu démarrer (bouton Windows) aller dans paramètres 🙆 > imprimantes et scanners
- Cliquer sur « Ajouter une imprimante ou un scanner »
- Sélectionner l'imprimante « TOSHIBA e-STUDIO (normalement la 1<sup>ère</sup> proposée)
- Cliquer sur « Ajouter l'appareil »
- Après quelques minutes, l'imprimante va apparaitre dans la liste des imprimantes.